Il nuovo sistema sperimentale di prenotazione dei posti nelle sale di consultazione della biblioteca Brucoli prevede la possibilità, da parte dell'utente, di scegliere il posto da prenotare e la durata del periodo di permanenza in biblioteca.

Nel seguito la pagina di prenotazione:

| Posto a sedere in tavolo da 4 🛛 🔿 posti - 1 ora                 | Posto a sedere in tavolo da 4 O<br>posti - 2 ore                |
|-----------------------------------------------------------------|-----------------------------------------------------------------|
| Posto a sedere della durata di 1 ora Altre informazior<br>1 ora | Posto a sedere della durata di 2 ore Altre informazion<br>2 ore |
| Posto a sedere in tavolo da 4 Oposti - 3 ore                    | Posto a sedere in tavolo da 4 Oposti - 4 ore                    |
| Posto a sedere della durata di 3 ore Altre informazior<br>3 ore | Posto a sedere della durata di 4 ore Altre informazion<br>4 ore |
| Posto a sedere singolo - 4 ore                                  | Posto a sedere singolo - 3 ore                                  |
| Posto a sedere della durata di 4 ore Altre informazion 4 ore    | Posto a sedere della durata di 3 ore Altre informazion<br>3 ore |
| Posto a sedere singolo 2 ore                                    | Posto a sedere singolo - 1 ora                                  |
| Posto a sedere della durata di 2 ore Altre informazior          | Posto a sedere della durata di 1 ora Altre informazio           |

Dopo la scelta della sala e della durata della prenotazione è possibile individuare un posto specifico oppure delegarne l'individuazione al sistema:

| Chiunque         29 maggio                ☑ DATA                                                                                                    |       |
|----------------------------------------------------------------------------------------------------|-------|
| 29 maggio<br>□ DATA                                                                                                    |       |
| ■ DATA ① ORA < > maggio 2023 13:00 13:30                                                                                                    |       |
| maggio 2023 13:00 13:30                                                                                                    |       |
|                                                                                                    | 14:00 |
| lu ma me gi ve sa do                                                                                                    |       |
| 1 2 3 4 5 6 7 14:30 15:00                                                                                                    | 15:30 |
| 8 9 10 11 12 13 14                                                                                                    |       |
| 15 16 17 18 19 20 21                                                                                                    |       |
| 1       2       3       4       5       6       7       14:30       15:00         8       9       10       11       12       13       14         15       16       17       18       19       20       21       16:00       16:30 |       |

Volendo effettuare la scelta di un posto specifico è necessario selezionarlo dal menu a tendina:

| Chiunque               | Disponibile | Prenotazione per Posto a sedere in tavolo da 4 posti - 3 ore |
|------------------------|-------------|--------------------------------------------------------------|
| Postazione tavolo - A1 | Disponibile | PERSONALE (FACOLTATIVO)                                      |
| Postazione tavolo - A2 | Disponibile |                                                              |
| Postazione tavolo - A3 | Disponibile | · · · · · · · · · · · · · · · · · · ·                        |
| Postazione tavolo - A4 | Disponibile | 29 maggio                                                    |
| Postazione tavolo - B1 | Disponibile | () ORA                                                       |
| Postazione tavolo - B2 | Disponibile | <b>a</b>                                                     |
| Postazione tavolo - B3 | Disponibile | o 2023 13:00 13:30 14:00                                     |
| Postazione tavolo - B4 | Disponibile | gi ve sa do                                                  |
| Postazione tavolo - C1 | Disponibile | 11 12 13 14                                                  |
| Postazione tavolo - C2 | Disponibile | 18 19 20 21 16:00 16:30<br>25 26 27 28                       |

Compariranno, a questo punto, le sole date e gli orari disponibili (per il posto selezionato o in tutta la biblioteca nel caso non sia stata effettuata alcuna scelta):

|      |     |      |        |     | 29 m | aggio co | n Postazione tavolo | o - B1 |       |
|------|-----|------|--------|-----|------|----------|---------------------|--------|-------|
| ) D/ | ATA |      |        |     |      |          | C ORA               |        |       |
| <    | > 1 | magg | jio 2( | 023 |      |          | 13:00               | 13:30  | 14:00 |
| lu   | ma  | me   | gi     | ve  | sa   | do       |                     |        |       |
| 1    | 2   | 3    | 4      | 5   | 6    | 7        | 14:30               | 15:00  | 15:30 |
| 8    | 9   | 10   | 11     | 12  | 13   | 14       |                     |        |       |
| 15   | 16  | 17   | 18     | 19  | 20   | 21       | 16:00               | 16:30  |       |
|      |     | 22   | 100    |     | 1220 |          |                     |        |       |

🕀 Tutti gli orari sono in (UTC+01:00) Amsterdam, Berlin, Bern, Rome, Stockholm, Vienna 🗸

È necessario quindi aggiungere le informazioni personali:

| aggiungi i dettagli                                    |               |
|--------------------------------------------------------|---------------|
| Nome *                                                 |               |
| Nome                                                   |               |
| Posta elettronica *                                    |               |
| Posta elettronica                                      |               |
| FORNISCI ALTRE INFORMAZIONI                            |               |
| Codice Fiscale (obbigatorio)                           |               |
| Aggiungi qui la risposta                               |               |
| Sei già in biblioteca e vuoi prolungare il tuo tempo d | i permanenza? |
| seleziona un'opzione                                   | ~             |
| Р                                                      | renota        |

Si raccomanda di inserire:

- nella casella "Nome" il proprio nome e cognome
- nella casella "posta elettronica" uno dei propri indirizzi di posta elettronica
- il codice fiscale corretto

- nell'ultima casella **inserire NO**, a meno che non si tratti della prenotazione di un prolungamento fatto da un utente già prenotato e presente in biblioteca.

Al momento della prenotazione l'utente riceverà una mail di conferma e di promemoria del posto scelto o assegnato dal sistema, contenente anche il link per la modifica o l'annullamento della prenotazione, operazioni da effettuarsi prima dell'orario di prenotazione.

| 100 m | Biblioteca Brucoli<br>A:                                                                                          |                                         |                                        | C                     | 9 8 | ← ≪ → 🔡<br>Lun 29/05/2023 1 |  |  |  |
|-------|----------------------------------------------------------------------------------------------------|-----------------------------------------|----------------------------------------|-----------------------|-----|-----------------------------|--|--|--|
|       | booking.ics                                                                                                    |                                         |                                        |                       |     |                             |  |  |  |
|       |                                                                                                    | Biblioteca f<br>Ciac<br>La prenotazione | irucoli<br>è stata confermata.         |                       |     |                             |  |  |  |
|       | Dettagli prenotazione<br>Nome servizio Posto a sedere in tavolo da 4 posti - 3 ore                                |                                         |                                        |                       |     |                             |  |  |  |
|       |                                                                                                    |                                         |                                        |                       |     |                             |  |  |  |
|       |                                                                                                    | Con                                     | Postazione tavolo - C3                 |                       |     |                             |  |  |  |
|       |                                                                                                    |                                         |                                        |                       |     |                             |  |  |  |
|       |                                                                                                    | Rome, Stockholm, Vienna                 | ٦                                      |                       |     |                             |  |  |  |
|       | (3 Cambia<br>pianificazione                                                                                       |                                         |                                        |                       |     |                             |  |  |  |
|       | Biblioteca Brucoli                                                                                                |                                         |                                        |                       |     |                             |  |  |  |
|       | Grazie per averci scelti per la tua prenotazione. Riceverai un messaggio di posta elettronica di conferma a breve |                                         |                                        |                       |     |                             |  |  |  |
|       | Prenotazione in arrivo per estatuativo<br>Posto a sedere in tavolo da 4 posti - 3 ore                             |                                         |                                        |                       |     |                             |  |  |  |
|       |                                                                                                    |                                         |                                        |                       |     |                             |  |  |  |
|       | Iunedi 29 maggio 2023. Modifica pianificazione                                                                    |                                         |                                        |                       |     |                             |  |  |  |
|       |                                                                                                    |                                         |                                        |                       |     |                             |  |  |  |
|       | <u>e</u> Posta                                                                                                    | zione tavolo - C3                       | Nuo                                    | va prenotazione       |     |                             |  |  |  |
|       | 0                                                                                                    | Tutti gli orari sono in (UT             | C+01:00) Amsterdam, Berlin, Bern,      | Rome, Stockholm, Vier | ina |                             |  |  |  |
|       |                                                                                                    | l criteri e le procedo                  | ure di Biblioteca Brucoli si applicano | o all'uso dei dati    |     |                             |  |  |  |

Accedendo in biblioteca per occupare il posto prenotato sarà necessario mostrare la propria prenotazione agli operatori del front-office, pena la decadenza automatica della stessa entro 20 minuti a decorrere dal suo orario.

Si raccomanda, altresì, agli utenti che dovessero liberare il proprio posto prima dell'orario stabilito dalla prenotazione, di darne comunicazione agli operatori del front-office affinché possano renderlo immediatamente prenotabile ad altri utenti.